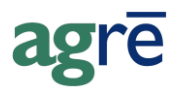

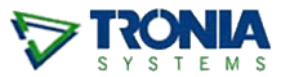

## SUPPLIER DRUM DEPOSIT REFUND CHEQUES

Instead of giving you a credit on your account for the drums you have returned, your supplier has sent you an actual cheque.

The cheque value needs to eventually end up in a bank account, and the funds applied to the supplier's account.

#### What you'll find:

| The Inventory Receipt                          | 1 |
|------------------------------------------------|---|
| The Purchase Invoice(s)                        | 2 |
| Inventory Purchase – Return of the Product     | 2 |
| Non-Inventory Purchase – Receipt of the Cheque | 2 |
| For Option 2 Only: Apply the Credits           | 4 |
| The Bank Deposit                               | 5 |

#### The Inventory Receipt

Create an *Inventory Receipt* like usual, to return the drums to the supplier.

| 📕 Add Inventory Receipt                         |          |                        |                 |           |              |  |
|-------------------------------------------------|----------|------------------------|-----------------|-----------|--------------|--|
| 🔄 Save 😰 Refresh 🔇 Exit                         |          |                        |                 |           |              |  |
| Supplier: 5 Star Propane (0066)                 |          | -                      | Find            | Add       |              |  |
| Reference: IR130319-01                          | Comme    | nts:                   |                 |           |              |  |
| Receipt Date: Mar 19, 2013 💌 *                  | retum o  | f drums to supplier fo | or rebate chequ | e         |              |  |
| Trucker:                                        |          |                        |                 |           |              |  |
| Product                                         | Quantity | Location               | Est. Cost       | Billed On | PO Reference |  |
| > DRUMDEP - Drum Deposit (EA)                   | -5.0000  | Dog River              |                 |           |              |  |
|                                                 |          |                        |                 |           |              |  |
| Add Product Row Edit Product Row Remove Product |          |                        |                 |           |              |  |
| Import From PO Link to PO Pricing/Ta            | axes     |                        |                 |           |              |  |

### The Purchase Invoice(s)

When you receive the refund cheque from the supplier, you have two options to record the transaction.

Option 1: One \$0 Purchase Invoice to record both the return of product and the refund cheque.

Pro's: only one document to enter

Con's: may be more difficult to track down later when you're trying to figure out what happened

Option 2: Two Purchase Invoices, one for the return of product, and one for the refund cheque.Pro's: when you're looking for a transaction for the amount of the cheque, it will be easier to find Con's: you enter two purchase invoices instead of one

#### Inventory Purchase – Return of the Product

**Both Options**: create a new Purchase Invoice just like you normally would. On the Inventory Purchases tab, import the Inventory Receipt.

| add Purchase Invoice                                                             |                                  |                |                                      |                       | - • ×      |
|----------------------------------------------------------------------------------|----------------------------------|----------------|--------------------------------------|-----------------------|------------|
| Supplier Account Activity                                                        | 🔕 E <u>v</u> it                  |                |                                      |                       |            |
|                                                                                  |                                  |                | Totals                               |                       |            |
| Supplier: 5 Star Propane (0066)                                                  | Fir                              | nd Add         | Total Non-Inventory:                 | \$0.00                |            |
| Invoice Date: Mar 19, 2013   Reference                                           | e Number: PI130319-01            | import the     | Total Inventory:                     | (\$500.00)            |            |
| Due Date: Apr 19, 2013  Location:                                                | Dog River Inv                    | entory Receipt | Total Cost Adjustments:              | \$0.00                |            |
| Comments                                                                         |                                  |                | Total Taxes:                         | \$0.00                |            |
| Non-Inventory Purchases Inventory Purchases (1) Co                               | ost Adjustments   Taxes and Cred | dits           | Total Purchase Invoice:              | (\$500.00)            |            |
| Product                                                                          | Reference Location               | PO Reference   | Quantity Unit GS                     | T GST Incl. Unit Cost | Line Total |
| > DRUMDEP - Drum Deposit I                                                       | R130319-01 Dog River             |                | -5.0000 EA                           | \$100.00              | (\$500.00) |
| Add Inventory Receipt Import Inventory Receipt Import Inventory Receipt Show Det | eipt Remove Row                  | h              | ow much is the supplier giving back? | Inventory Subtotal:   | (\$500.00) |

#### Non-Inventory Purchase – Receipt of the Cheque

When you receive a cheque from a supplier, you'll enter it as a **non-inventory purchase** on a Purchase Invoice.

Think of it like you're "buying" cash from them. The balance on the supplier's account would look like you "owe" them for the amount of the rebate cheque until you specify what it's for (in this case, the drum deposit return). It's also not like the usual credit on the supplier account, because the funds are coming to us directly and going into the bank, not just showing up as a credit line on our statement.

| lf y | ou are following | <b>Option 1</b> : | on the same PI, click on the Non-Inventory Purchases tab |
|------|------------------|-------------------|----------------------------------------------------------|
|------|------------------|-------------------|----------------------------------------------------------|

If you are following Option 2: save the first Purchase Invoice and create a new one; click on the Non-Inventory Purchases tab

enter the *positive* amount of the cheque and select the General Ledger account for bank receipts. This records the receipt of the cheque.

| Add Purchase Invoice                                                                                                    | Add Non-Inventory Row x 3                                                                                                    |
|----------------------------------------------------------------------------------------------------|----------------------------------------------------------------------------------------------------|
| Supplier: 5 Star Propane (0066)<br>Invoice Date: Mar 19, 2013    Reference Number: P1130319-02<br>Due Date: Apr 19, 2013    Location: Dog River<br>Comments refund cheque for return of drums<br>Non-Inventory Purchases Inventory Purchases Cost Adjustments Taxes and<br>Description Reference Location PO Ref | ♥ Update       Stat       GL account         GL Account:       11111 - Clearing Account <ul> <li>Add</li> <li>Description:</li> <li>drum deposit refund cheque</li> <li>Quantity:</li> <li>1</li> <li>1</li> <li1< li=""> <li>1</li></li1<></ul> |
| Add Non-Import PO                                                                                                    | Gross Total: \$500.00<br>Line Comments:<br>ow Non-Inventory Subtotal: \$0.00                                                                                                    |

The **net effect** to the supplier's account of both purchase invoices **is \$0**. To make it easier to remember, think of it this way:

# You're paying back the cash you owe them (the cheque) with the refund they owe you (for the drum returns).

For Both Options:

#### For Option 2 Only: Apply the Credits

If you've created two Purchase Invoices (Option 2), the supplier balance will be unchanged but you'll have an unapplied credit from the return that you'll need to apply.

| To apply the credits now, click Taxes and Credits. | . Check the <i>Apply</i> box and <i>Save</i> the PL |
|----------------------------------------------------|-----------------------------------------------------|
|----------------------------------------------------|-----------------------------------------------------|

| la Add Purchase Invoice                                                                                                    | - • •       |  |  |  |  |  |  |
|----------------------------------------------------------------------------------------------------|-------------|--|--|--|--|--|--|
| 🔄 Save 😰 Refresh 🖾 Supplier Account Activity 😵 Exit                                                                                 |             |  |  |  |  |  |  |
| Totals                                                                                                    |             |  |  |  |  |  |  |
| Supplier:         5 Star Propane (0066)         Find         Add         Total Non-Inventory:         \$500.00                      |             |  |  |  |  |  |  |
| Invoice Date: Mar 19, 2013 Theference Number: P1130319-02 Total Inventory: \$0.00                                                   |             |  |  |  |  |  |  |
| Due Date: Apr 19, 2013 ▼ Location: Dog River ▼ Total Cost Adjustments: \$0.00                                                       |             |  |  |  |  |  |  |
| Comments refund cheque for return of drums Total Taxes: \$0.00                                                                      |             |  |  |  |  |  |  |
| Total Purchase Invoice: \$500.00                                                                                                    |             |  |  |  |  |  |  |
|                                                                                                    |             |  |  |  |  |  |  |
| Taxes Available Credits                                                                                                    |             |  |  |  |  |  |  |
| Tax GL Account Amount Apply Amount Reference Date v Type                                                                            | Credits     |  |  |  |  |  |  |
| > GST         < Object         \$0.00         >         ✓         \$500.00         PI130319-01         Mar 19, 2013         Invoice | \$500.00    |  |  |  |  |  |  |
|                                                                                                    |             |  |  |  |  |  |  |
|                                                                                                    |             |  |  |  |  |  |  |
| Remove Tax Apply Credits \$500.00 View Item Ro                                                                                      | efresh List |  |  |  |  |  |  |
|                                                                                                    |             |  |  |  |  |  |  |
|                                                                                                    |             |  |  |  |  |  |  |

Or apply them later from the supplier account.

| A Supplier Account Information for 5 Star Propane (0066) |                                                                                                    |  |  |  |  |  |  |
|----------------------------------------------------------|----------------------------------------------------------------------------------------------------|--|--|--|--|--|--|
| New Search                                               | Refresh 🔇 Exit                                                                                                    |  |  |  |  |  |  |
| Add New Item Reports Supplier Detailed                   | Vapply AP Credits<br>Save Start Over Auto Apply Segt Auto Apply<br>Unapplied Credits                                                                                                    |  |  |  |  |  |  |
| Edit Supplier<br>Apply Credits<br>Unapply Credits        | Apply     Amount     Reference     Date     Due Date     Type     Credit Available       polier     >     \$500.00     PI-151208-02     Dec 08, 2015     Jan 08, 2016     Invoice     \$500.00       Credits     but if not, apply the credit<br>from the drum return     Select All     Deselect All     View Item                                                  |  |  |  |  |  |  |
|                                                          | Apply to       Reference       Invoice Date       Due Date       Orig. Amount       Outstanding       Apply       Apply Amount         > PI-151208-01       Dec 08, 2015       Jan 08, 2016       \$500.00       \$500.00       \$500.00       \$500.00         to the PI for the cheque       to the PI for the cheque       \$500.00       \$500.00       \$500.00 |  |  |  |  |  |  |
|                                                          | Selected Unapplied Credits:         \$500.00           View Item         Available Amount:         \$0.00                                                                                                    |  |  |  |  |  |  |

#### The Bank Deposit

Because the supplier actually sends you paper money (a cheque) in the mail, it needs to end up in the bank account (unless you selected a bank account GL on the PI).

When retrieving payments, check Include Supplier Rebates and select the GL account you used on the PI.

| 🚊 Add Bank Deposit                       | 🕮 Bank Deposit Search 🛛 🔀                                                                                                    |                            |
|------------------------------------------|----------------------------------------------------------------------------------------------------|----------------------------|
| 🔄 🔄 Complete Deposit 🕑 Update 🔇 Exit     | ▶ <u>S</u> earch Start Over S Evit                                                                                                    |                            |
| Deposit Date: Mar 19, 2013               | Payment Dates: C Today<br>© Date Range Feb 19, 2013 to Mar 19, 2013                                                                                                    |                            |
|                                          | Locations:       Payment Types:         Dog River       Cash         Edmonton       Cheque         St. Albert       Debit         US\$ Cheque       VISA         Include Supplier Rebates       11000 - Main Bank (RBC) | : Paying                   |
| View Report     Select /       Comments: | 11040 - Petty Cash       11110 - Clearing Account       11111 - Dealer Partner clearing account       11140 - Wells Fargo USS Bank Account                                                                              | \$0.00<br>\$0.00<br>\$0.00 |

*Include* the rebate cheque in the deposit.

| 🟛 Ade                     | d Bank Dep                                                      | osit                  |                       |                     |                 |                 | - • •         |  |
|---------------------------|-----------------------------------------------------------------|-----------------------|-----------------------|---------------------|-----------------|-----------------|---------------|--|
| _ <b>⊡</b> <u>C</u> o     | omplete Depo                                                    | osit 🕑 <u>U</u> pdate | 😢 E <u>x</u> it       |                     |                 |                 |               |  |
| Dep                       | Deposit Date: Mar 19, 2013  Apply Exchange?                     |                       |                       |                     |                 |                 |               |  |
| Loca                      | ation:                                                          | Dog River             |                       | •                   |                 |                 |               |  |
| Bank                      | k Account:                                                      | 11000 - Main Bar      | nk <mark>(RBC)</mark> | <b>▼</b> *          |                 |                 |               |  |
| Re                        | etrieve Payn                                                    | nents                 |                       |                     |                 |                 |               |  |
|                           | Include?                                                        | Payment Date 🔺        | Payment               | Customer/Supplier   | Payment Type    | Location        | Amount Paying |  |
|                           | <b>V</b>                                                        | Feb 20, 2013          | DPPD00035             | Arable, Fern (1044) | Cash            | Dog River       | \$7,005.00    |  |
| >                         | <b>V</b>                                                        | Feb 20, 2013          | DPPD00036             | Arable, Fern (1044) | Cash            | Dog River       | \$7,009.90    |  |
|                           | <b>V</b>                                                        | Mar 19, 2013          | PI130319-02           | 5 Star Propane      | Supplier Rebate | Dog River       | \$500.00      |  |
|                           | · · · · · ·                                                     |                       |                       |                     |                 | 9               |               |  |
|                           | View Report Select All Deselect All Total Payments: \$14,514.90 |                       |                       |                     |                 |                 |               |  |
| Comments: Total Exchange: |                                                                 |                       |                       |                     | \$0.00          |                 |               |  |
|                           |                                                                 |                       |                       |                     |                 | Deposit Amount: | \$14,514.90   |  |
|                           |                                                                 |                       |                       |                     |                 |                 |               |  |